# Het IP-adres van de beheerinterface op door FMC beheerde FTD wijzigen

# Inhoud

| Inleiding               |  |
|-------------------------|--|
| Voorwaarden             |  |
| Vereisten               |  |
| Gebruikte componenten   |  |
| Configureren            |  |
| Configuraties           |  |
| Verifiëren              |  |
| Problemen oplossen      |  |
| Gerelateerde informatie |  |

# Inleiding

Dit document beschrijft hoe u het IP-beheer kunt wijzigen voor het Firewall Threat Defenseapparaat dat wordt beheerd door het Secure Firewall Management Center.

### Voorwaarden

#### Vereisten

Cisco raadt kennis van de volgende onderwerpen aan:

- Cisco Secure Firewall Management Center (FMC)
- Cisco Secure Firewall Threat Defence (FTD)

#### Gebruikte componenten

De informatie in dit document is gebaseerd op de volgende software- en hardware-versies:

- Secure Firewall Management Center virtuele versie 7.2.5(1)
- Cisco Secure Firewall Threat Defense virtuele versie 7.2.4

De informatie in dit document is gebaseerd op de apparaten in een specifieke laboratoriumomgeving. Alle apparaten die in dit document worden beschreven, hadden een opgeschoonde (standaard)configuratie. Als uw netwerk live is, moet u zorgen dat u de potentiële impact van elke opdracht begrijpt.

## Configureren

#### Configuraties

Stap 1. Navigeer naar de FMC GUI en ga verder naar Device > Device Management.

Stap 2. Selecteer Apparaat en vind de sectie Beheer.

| Erepower<br>Cisco Firepower Threat Defense for VMware<br>Device Routing Interfaces Inlin | ne Sets DHCP VTEP                   |                             |                                           |                                         |                                           |
|------------------------------------------------------------------------------------------|-------------------------------------|-----------------------------|-------------------------------------------|-----------------------------------------|-------------------------------------------|
| General                                                                                  | /±+                                 | License                     | 1                                         | System                                  | <b>0</b> G                                |
| Name:                                                                                    | Frepower                            | Performance Tier :          | FTDv50 - Tiered (Core 12 / 24 GB)         | Model:                                  | Cisco Firepower Threat Defense for VMware |
| Transfer Packets:                                                                        | Yes                                 | Base:                       | Yes                                       | Serial:                                 | 9A0HJUS0J27                               |
| Mode:                                                                                    | Routed                              | Export-Controlled Features: | No                                        | Time:                                   | 2024-04-12 00:57:32                       |
| Compliance Mode:                                                                         | None                                | Malware:                    | Yes                                       | Time Zone:                              | UTC (UTC+0:00)                            |
| TLS Crypto Acceleration:                                                                 | Disabled                            | Threat                      | Yes                                       | Version:                                | 7.2.4                                     |
|                                                                                          |                                     | URL Filtering:              | Yes                                       | Time Zone setting for Time based Rules: | UTC (UTC+0:00)                            |
| Device Configuration:                                                                    | Import Export Download              | AnyConnect Apex:            | No                                        |                                         |                                           |
|                                                                                          |                                     | AnyConnect Plus:            | No                                        |                                         |                                           |
|                                                                                          |                                     | AnyConnect VPN Only:        | No                                        |                                         |                                           |
|                                                                                          |                                     |                             |                                           |                                         |                                           |
| Inspection Engine                                                                        |                                     | Health                      |                                           | Management                              | / 🔍                                       |
| Inspection Engine:                                                                       | Snort 3                             | Status:                     | •                                         | Host:                                   | 192.168.10.42                             |
| Revert to Short 2                                                                        |                                     | Policy:                     | Initial_Health_Policy 2024-04-08 17:12:48 | Status:                                 | •                                         |
|                                                                                          |                                     | Excluded:                   | None                                      | Manager Access Interface:               | Management Interface                      |
|                                                                                          |                                     |                             |                                           |                                         |                                           |
| Inventory Details                                                                        | ¢                                   | Applied Policies            | 1                                         | Advanced Settings                       | 1                                         |
|                                                                                          | CPU Xeon 4100/6100/8100 series 2700 | Access Control Policy:      | Default O                                 | Application Bypass:                     | No                                        |
| CPU Type:                                                                                | MHz                                 | Prefilter Policy:           | Default Prefilter Policy                  | Bypass Threshold                        | 3000 ms                                   |
| CPU Cores:                                                                               | 1 CPU (4 cores)                     | SSL Policy:                 |                                           | Object Group Search:                    | Enabled                                   |
| Memory:                                                                                  | 8192 MB RAM                         | DNS Policy                  | Default DNS Policy                        | Interface Object Optimization:          | Disabled                                  |
| Storage:                                                                                 | N/A                                 | Identity Policy             |                                           | manare sujou opennaren.                 | 0.00000                                   |
| Chassis URL:                                                                             | N/A                                 | NAT Poley                   |                                           |                                         |                                           |
| Chassis Serial Number:                                                                   | N/A                                 | Platform Settings Policy    |                                           |                                         |                                           |
| Chassis Module Number:                                                                   | N/A                                 | Cos Dolicy                  |                                           |                                         |                                           |
| Chassis Module Serial Number:                                                            | N/A                                 | FlexConfig Policy;          |                                           |                                         |                                           |

Stap 3. Schakel Management uit door op de schuifschakelaar te klikken en bevestig de actie door Ja te selecteren.

| Frepower                                  |                                            |                      |                                                                       |                          |                                         |                                           |
|-------------------------------------------|--------------------------------------------|----------------------|-----------------------------------------------------------------------|--------------------------|-----------------------------------------|-------------------------------------------|
| Cisco Firepower Threat Defense for VMware |                                            |                      |                                                                       |                          |                                         |                                           |
| Device Routing Interfaces Inline S        | ets DHCP VTEP                              |                      |                                                                       |                          |                                         |                                           |
|                                           |                                            |                      |                                                                       |                          |                                         |                                           |
| General                                   | /±∓                                        | License              |                                                                       | 1                        | System                                  | © G                                       |
| Name:                                     | Frepower                                   | Performance Tier :   | FTDv50 - Tie                                                          | red (Core 12 / 24 GB)    | Model:                                  | Cisco Firepower Threat Defense for VMware |
| Transfer Packets:                         | Yes                                        | Base:                |                                                                       | Yes                      | Serial:                                 | 9A0HJUS0J27                               |
| Mode:                                     | Routed                                     | Export-Controlled Fe | atures:                                                               | No                       | Time:                                   | 2024-04-12 01:14:15                       |
| Compliance Mode:                          | None                                       | Malware:             |                                                                       | Yes                      | Time Zone:                              | UTC (UTC+0:00)                            |
| TLS Crypto Acceleration:                  | Disabled                                   | Threat:              |                                                                       | Yes                      | Version:                                | 7.2.4                                     |
|                                           |                                            | URL Filtering:       |                                                                       | Yes                      | Time Zone setting for Time based Rules: | UTC (UTC+0:00)                            |
| Device Configuration:                     | Import Export Download                     | AnyConnect Apex:     |                                                                       | No                       |                                         |                                           |
|                                           |                                            | AnyConnect Plus:     |                                                                       | No                       |                                         |                                           |
|                                           |                                            | AnyConnect VPN Or    | Disable Management                                                    | No                       |                                         |                                           |
|                                           |                                            |                      | Distance internagement                                                |                          |                                         |                                           |
| Inspection Engine                         |                                            | Health               | Managing this device will not be<br>possible if it's Management IP is |                          | Management                              |                                           |
| Inspection Engine:                        | Snort 3                                    | Status:              | disabled. Do you want to proceed? You                                 | •                        | Host:                                   | 192.168.10.42                             |
| Revert to Short 2                         |                                            | Policy:              | can enable it later.                                                  | 324-04-08 17:12          |                                         | •                                         |
|                                           |                                            | Excluded:            |                                                                       | None                     | Manager Access Interface:               | Management Interface                      |
|                                           |                                            |                      | No                                                                    |                          |                                         |                                           |
|                                           |                                            |                      |                                                                       | _                        |                                         |                                           |
| Inventory Details                         | c                                          | Applied Policies     |                                                                       | 1                        | Advanced Settings                       | /                                         |
| CPU Type:                                 | CPU Xeon 4100/6100/8100 series 2700<br>MHz | Access Control Polic | у:                                                                    | Default                  | Application Bypass:                     | No                                        |
| CPU Cover:                                | 1 CPU (4 cores)                            | Prefilter Policy:    |                                                                       | Default Prefilter Policy | Bypass Threshold:                       | 3000 ms                                   |
| Memory                                    | 8192 MR DAM                                | SSL Policy:          |                                                                       |                          | Object Group Search:                    | Enabled                                   |
| Storage:                                  | N/A                                        | DNS Policy:          |                                                                       | Default DNS Policy       | Interface Object Optimization:          | Disabled                                  |
| Starage.                                  | N/A                                        | Identity Policy:     |                                                                       |                          |                                         |                                           |

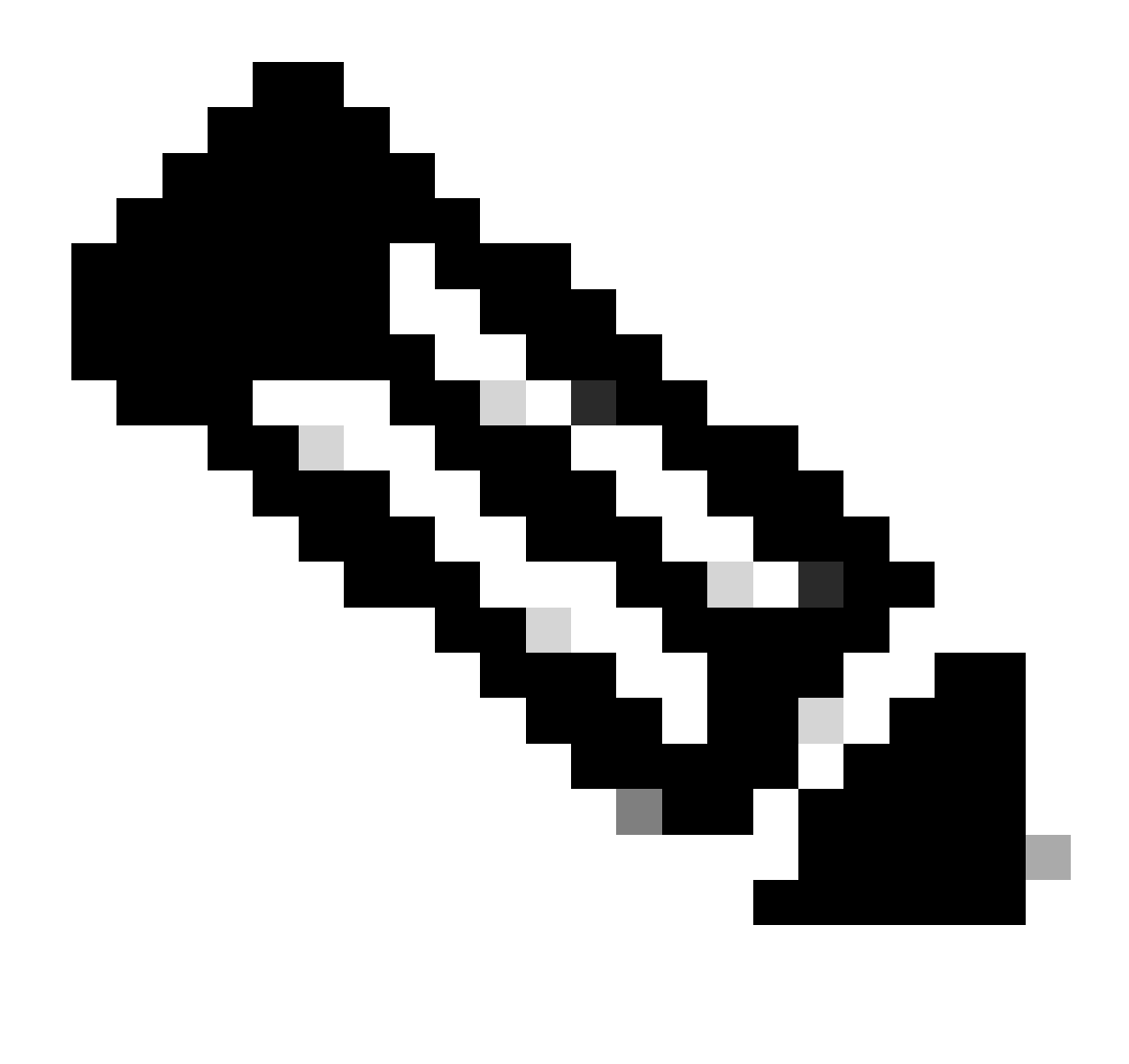

Opmerking: Door Management uit te schakelen wordt de verbinding tussen het beheercentrum en het apparaat gestopt, maar blijft het apparaat binnen het beheercentrum.

Stap 4. Als Management uitgeschakeld is, bewerk je de beheerverbinding door Bewerken te selecteren.

Stap 5. Wijzig in het dialoogvenster Beheer het IP-adres in het veld met het externe hostadres en selecteer vervolgens Opslaan.

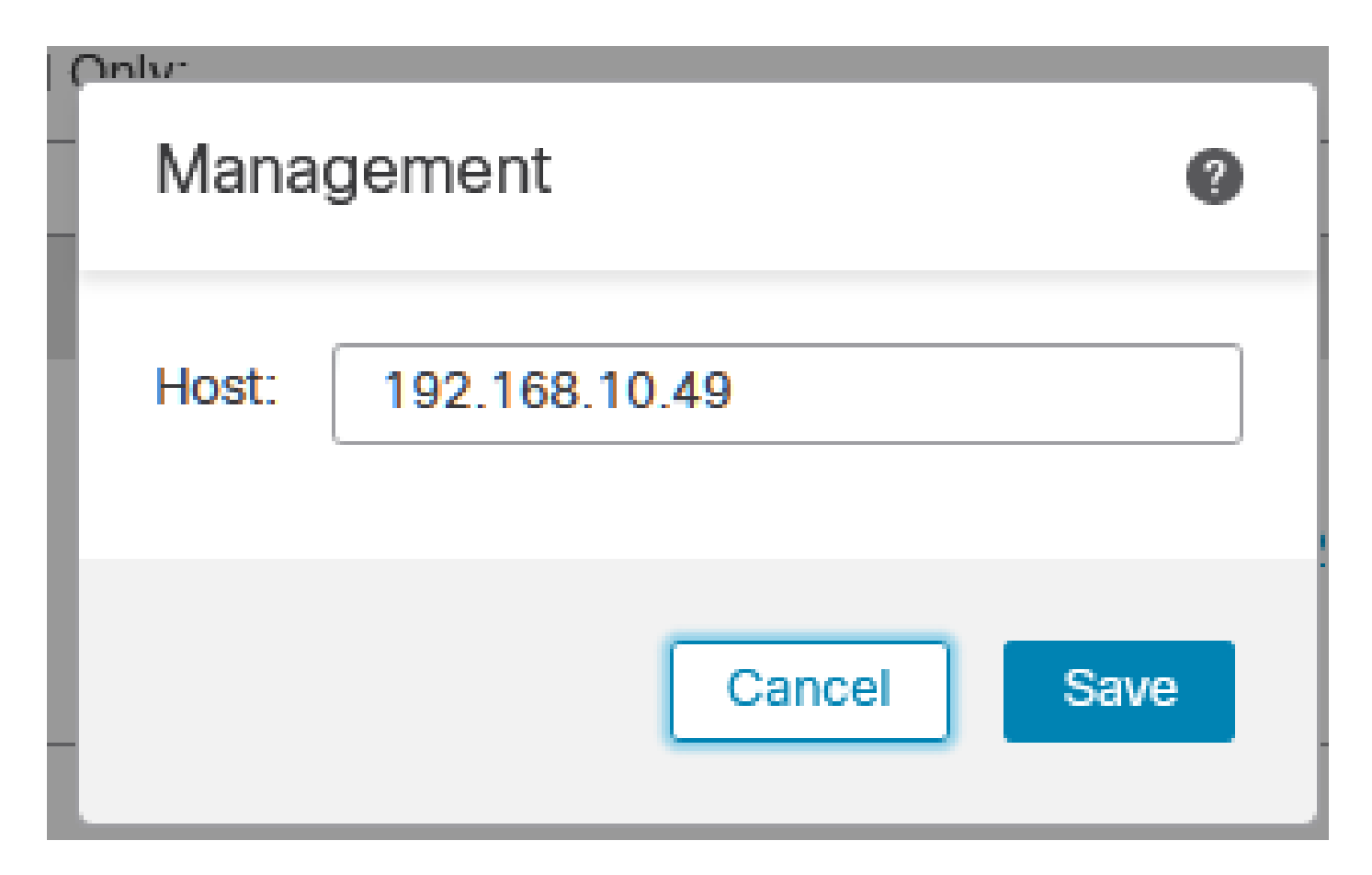

Stap 6. Maak verbinding met de FTD-console om het IP-adres voor beheer te wijzigen.

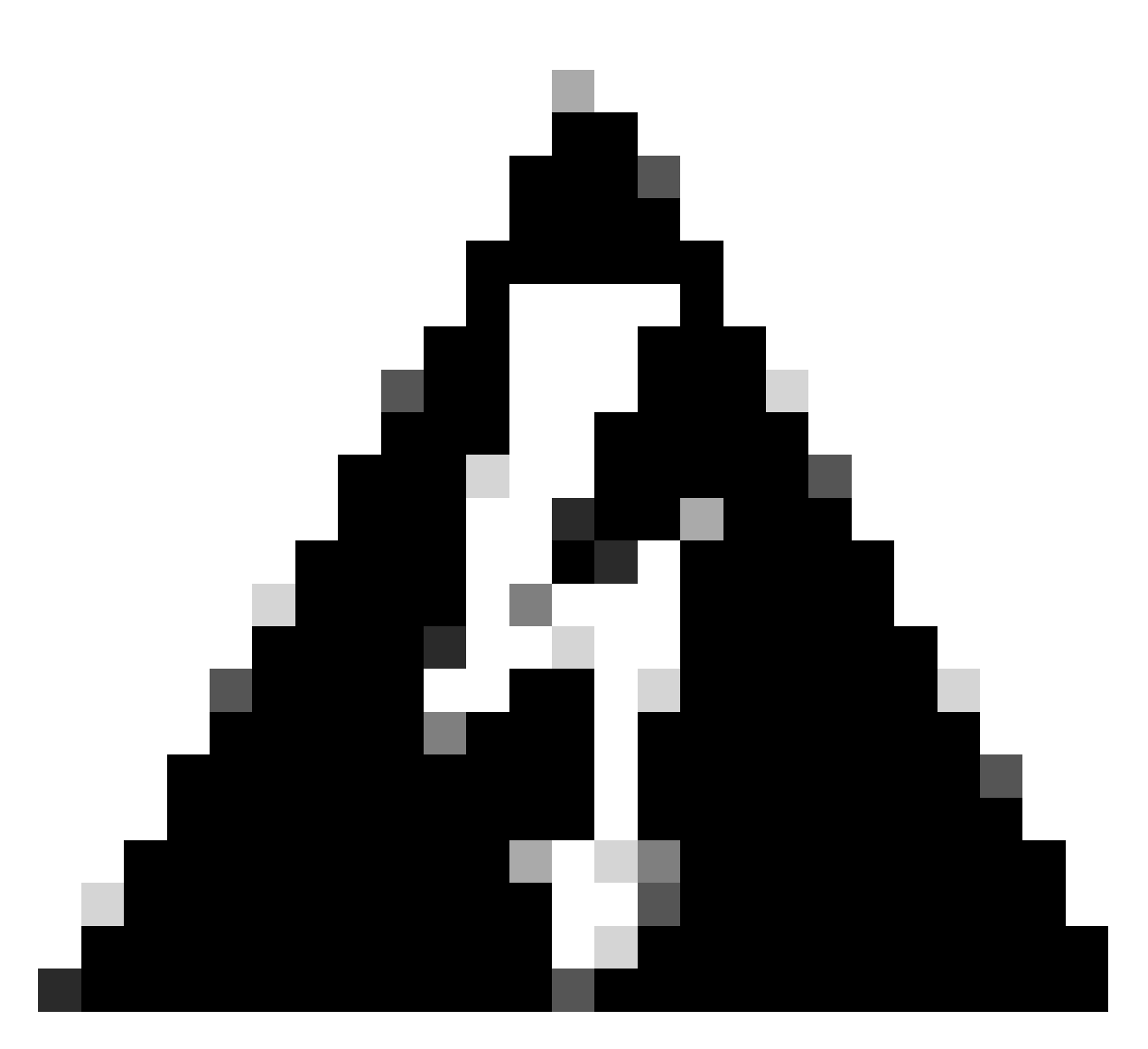

Waarschuwing: het wijzigen van het IP-adres van het beheer kan leiden tot het verlies van SSH-verbinding met het apparaat als de sessie via het IP-adres van het beheer tot stand komt. Daarom wordt aanbevolen om deze wijziging uit te voeren via de toegang tot de console zoals voorgesteld door Cisco.

Stap 7. Wijzig in de modus Clish het IP-adres van het beheer met de opdracht:

> configure network ipv4 manual 192.168.10.49 255.255.0.0 192.168.255.254

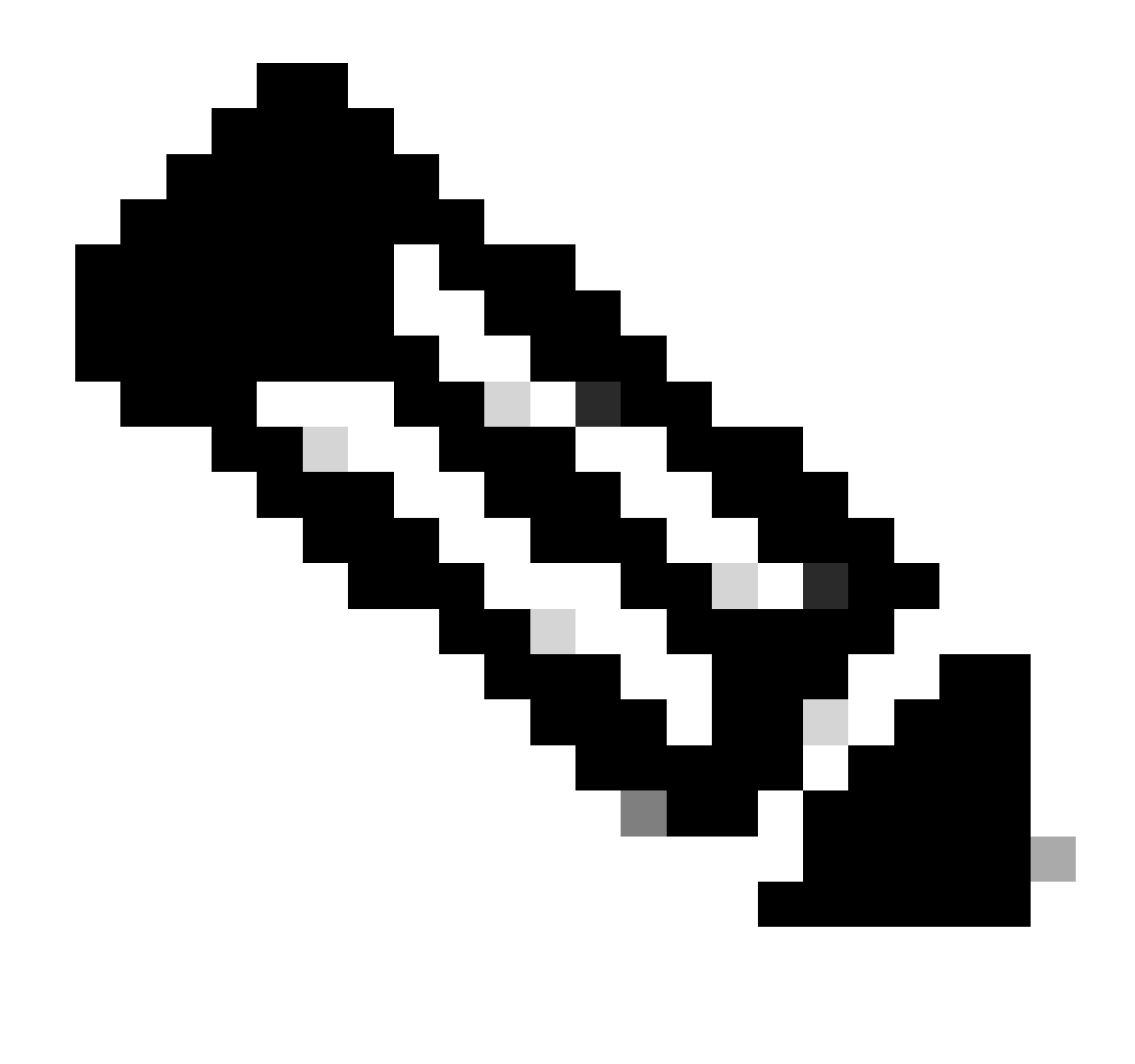

Opmerking: deze configuratie wordt standaard op de beheerinterface toegepast.

Stap 8. Ga terug naar de GUI van het VCC en activeer het beheer opnieuw door de schuifschakelaar in de positie On te schakelen.

| Management                | / 🔍                  |
|---------------------------|----------------------|
| Host:                     | 192.168.10.49        |
| Status:                   | 0                    |
| Manager Access Interface: | Management Interface |

Stap 9. Houd er rekening mee dat het opnieuw instellen van de Management-verbinding enige tijd kan vergen; een succesvolle herverbinding wordt aangegeven zoals in deze afbeelding:

| Management                | / 🔍                  |
|---------------------------|----------------------|
| Host:                     | 192.168.10.49        |
| Status:                   | 0                    |
| Manager Access Interface: | Management Interface |
|                           |                      |

### Verifiëren

Gebruik deze sectie om te controleren of uw configuratie goed werkt.

U kunt de beheerconnectiviteit verifiëren via de FTD CLI. Dit wordt bereikt door een verbinding te maken met de CLI, in de Clish-modus waarop deze opdracht wordt uitgevoerd:

## Problemen oplossen

Deze sectie bevat informatie die u kunt gebruiken om problemen met de configuratie te troubleshooten.

 Om de status van de beheersverbinding bij de FTD CLI te verifiëren, voer het bevel in tonen sftunnelstatus kort. Neem de output waar voor een verbinding die neer is, die door de afwezigheid van verbonden met details voor het peer kanaal en het missen van hartslaginformatie wordt vermeld. PEER:192.168.10.40 Registration: Completed. Connection to peer '192.168.10.40' Attempted at Fri Apr 19 21:14:23 2024 UTC Last disconnect time : Fri Apr 19 21:14:23 2024 UTC Last disconnect reason : Both control and event channel connections with peer went down

Een gezonde verbinding tussen de apparaten wordt bevestigd wanneer de opdracht sftunnelstatus-kort bij de FTD CLI een output produceert die peer kanaal omvat dat met informatie en hartslaggegevens wordt verbonden.

> sftunnel-status-brief

PEER:192.168.10.40 Peer channel Channel-A is valid type (CONTROL), using 'eth0', connected to '192.168.10.40' via '192.168 Peer channel Channel-B is valid type (EVENT), using 'eth0', connected to '192.168.10.40' via '192.168.1 Registration: Completed. IPv4 Connection to peer '192.168.10.40' Start Time: Fri Apr 19 21:12:59 2024 UTC Heartbeat Send Time: Fri Apr 19 21:13:00 2024 UTC Heartbeat Received Time: Fri Apr 19 21:13:23 2024 UTC Last disconnect time : Fri Apr 19 21:12:57 2024 UTC Last disconnect reason : Process shutdown due to stop request from PM

 Om netwerkconnectiviteit te controleren, pingel het beheercentrum van de interface van het Beheer, en ga pingsysteem fmc\_ip bij de FTD CLI in.

#### Gerelateerde informatie

- Grondbeginselen voor apparaatbeheer
- <u>Cisco Technical Support en downloads</u>

#### Over deze vertaling

Cisco heeft dit document vertaald via een combinatie van machine- en menselijke technologie om onze gebruikers wereldwijd ondersteuningscontent te bieden in hun eigen taal. Houd er rekening mee dat zelfs de beste machinevertaling niet net zo nauwkeurig is als die van een professionele vertaler. Cisco Systems, Inc. is niet aansprakelijk voor de nauwkeurigheid van deze vertalingen en raadt aan altijd het oorspronkelijke Engelstalige document (link) te raadplegen.